## **Insights - Linking Accounts from Other Banks**

To get an overall picture of all of your spending you will want to link any existing accounts you may have. This may include credit cards, mortgage accounts, auto loans or just a savings account at another bank.

At the top of the screen, click the three little dots.

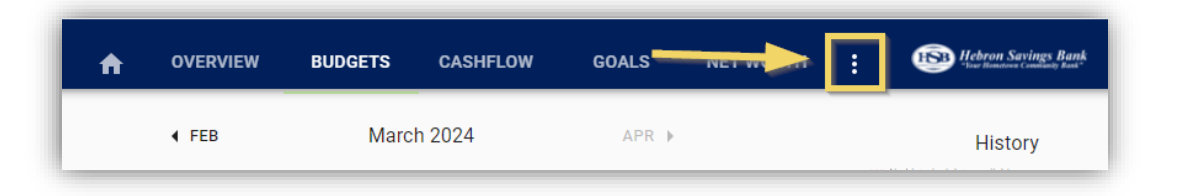

Click Link Account.

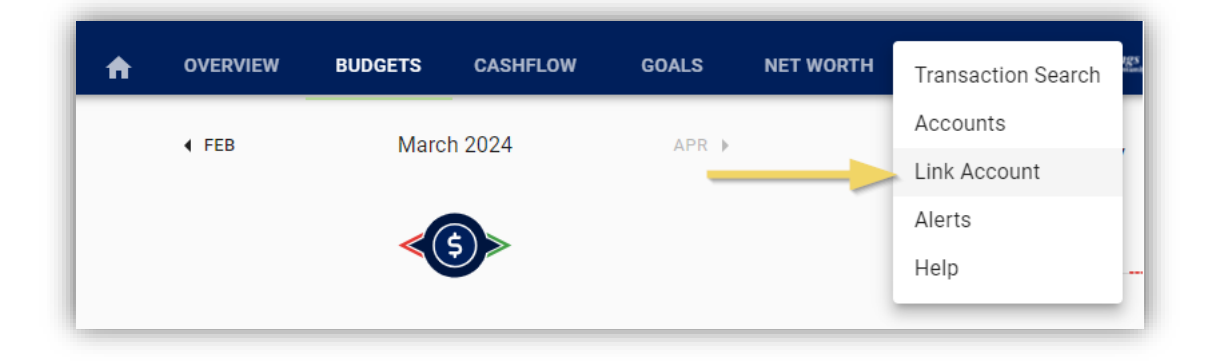

Read the disclosure on the pop up and verify you are okay with the data that is being accessed securely.

Click next.

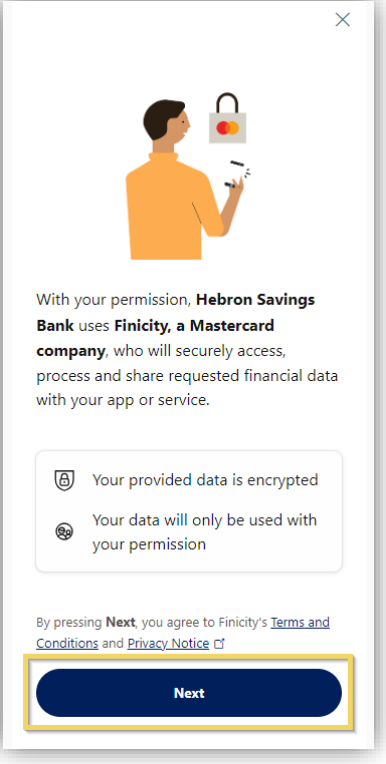

On the next screen you will be able to search for your bank. (You can also review any existing connections once they exist.)

| < ×                    |                  |  |  |  |  |  |
|------------------------|------------------|--|--|--|--|--|
| Find your bank         |                  |  |  |  |  |  |
| Bank connections       | Bank connections |  |  |  |  |  |
|                        | Review           |  |  |  |  |  |
|                        |                  |  |  |  |  |  |
| Q Search for your bank |                  |  |  |  |  |  |
| CHASE 🔿                |                  |  |  |  |  |  |
| WELLS<br>FARGO         | citi             |  |  |  |  |  |
| <mark>us</mark> bank   |                  |  |  |  |  |  |
|                        | AMERICAN         |  |  |  |  |  |
| <b>Capital</b> One     | EAPRESS          |  |  |  |  |  |

Click on your selected bank. The screen will have you verify you are going to use that bank's credentials to log into the next screen.

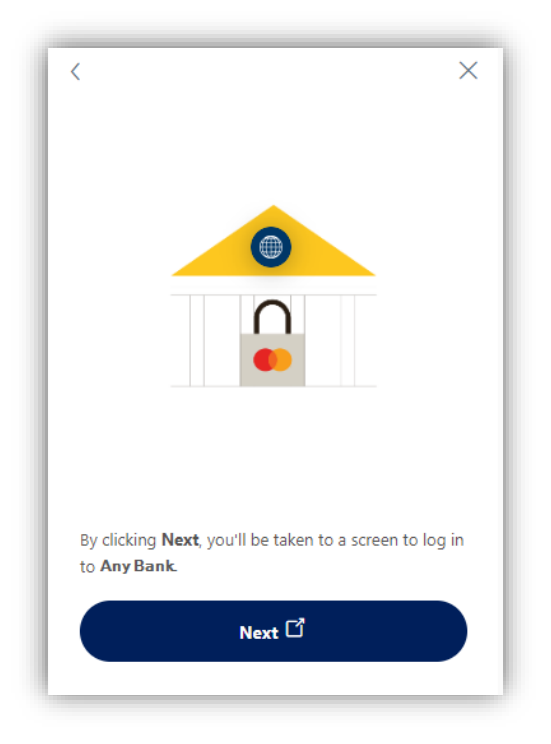

Enter your credentials into the next sign in.

| 🔒 Sign In           |         |   |
|---------------------|---------|---|
| Username 🕐          |         |   |
| Password            |         |   |
|                     |         | 0 |
| <u>Sign In Help</u> |         |   |
|                     | Sign In |   |

Select which accounts you wish to see. Checking the box includes the accounts. Leaving it blank will exclude the account.

Click Save.

| Any Bank                                                                     |    |                                                                   |  |
|------------------------------------------------------------------------------|----|-------------------------------------------------------------------|--|
| Eligible accounts<br>Select one or more accounts to contir                   | ue | <b>Mortgage - 4997</b><br>Ending in 4997<br>Balance: -\$89,603.12 |  |
| EasyStart Certificates - 5402<br>Ending in 5402<br>Balance: \$1,250.00       |    | Mortgage - 3494<br>Ending in 3494<br>Balance: \$0.00              |  |
| <b>Special EasyStart 1yr - 5401</b><br>Ending in 5401<br>Balance: \$3,193.69 |    |                                                                   |  |
| Free Easy Checking - 6511<br>Ending in 6511<br>Balance: \$107.65             |    | Save<br>Secured by                                                |  |
|                                                                              | EK |                                                                   |  |

You should now see your internal and external accounts.

Repeat the previous steps to add additional banks.

| A                     | OVERVIEW         | BUDGETS  | CASHFLOW | GOALS | NET WORTH | : | Hebron Savings Bank Q 🗗 |
|-----------------------|------------------|----------|----------|-------|-----------|---|-------------------------|
| ACT                   | IVE              | INACTIVE |          |       |           |   |                         |
| Cash                  |                  |          |          |       |           |   | \$6,640.45              |
| Joint 🖌<br>Any Bank   |                  |          |          |       |           |   | \$1,000.00 >            |
| Spending<br>Any Bank  | Account 🥜        |          |          |       |           |   | \$456.71 >              |
| READY C               | K 0001 🏒         |          |          |       |           |   | \$4,857.14 >            |
| Free Easy<br>Any Bank | y Checking - 65  | 11 🖌     |          |       |           |   | \$107.65 >              |
| Share Sa<br>Any Bank  | vings - 6750 🧳   | ,        |          |       |           |   | \$218.95 >              |
| Credit Ca             | irds             |          |          |       |           |   | \$0.00                  |
| Visa Plat<br>Any Bank | inum - 8623 🏒    |          |          |       |           |   | \$0.00 >                |
| Debts                 |                  |          |          |       |           |   | \$124,096.87            |
| Home Eq<br>Any Bank   | uity Line - 9333 | 3        |          |       |           |   | \$34,493.75 >+          |